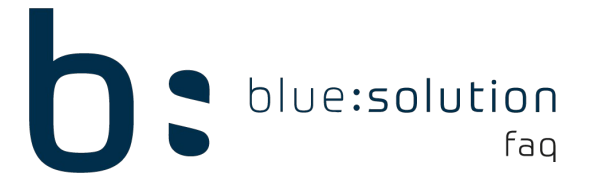

## Austausch der API auf einem NAS

In diesem FAQ wird Ihnen Anhand eines Beispiels gezeigt, wie Sie die API zur Nutzung des ecoDMS mit dem TopHandwerk austauschen. Zunächst muss hierfür der Dienst des ecoDMS gestoppt werden:

- Begeben Sie sich in die Einstellungen des ecoDMS
- Öffnen Sie den Reiter Web / Mobil / API
- Klicken Sie unten Rechts auf [Dienst stoppen]

| Status                            |           | ⊠ × Filter / Suche        |                                                                                      |   |              |             | ⊠× Vorschau    |                    |    |
|-----------------------------------|-----------|---------------------------|--------------------------------------------------------------------------------------|---|--------------|-------------|----------------|--------------------|----|
| Alle<br>Filedigt<br>Wiedervorlage |           | Voltext                   | 1.                                                                                   | 0 | SUCHE Standa | and Andrive |                |                    |    |
| Zusearbeiten                      |           | Einstellungen             |                                                                                      |   |              |             |                | 2                  | >  |
| Ordner                            |           | Archive                   | Web - Mobil - API<br>Web Zugriff Mobile Zugriff Mr5 (203)<br>Verbindungsriftmationen |   |              |             |                |                    |    |
| Ordner                            | Schlüssel | <b>*</b>                  | API URL: http://3                                                                    |   |              |             |                |                    |    |
| Alle Ordner                       |           | Einstellungen             |                                                                                      |   |              |             |                |                    |    |
| Pask                              | P10       |                           | Port verwenden                                                                       |   |              |             |                |                    |    |
| V  Handwerk                       | C10       | Flags finian an attribute | Port 8180                                                                            |   |              |             |                |                    |    |
| Ausgehende Do                     | ku C11    | Kiessinderungsaumoure     | Statistik                                                                            |   |              |             |                |                    |    |
| Bestelldokumer                    | te C12    |                           | Maximale Zugriffe pro Monat 500000                                                   |   |              |             |                |                    |    |
| Eingehende Do                     | ou C13    | Ordnerberechtigungen      | Download Zugriffe 0                                                                  |   |              |             |                |                    |    |
| > DP-Verwaltung                   | C14       |                           | Verblebende Zugriffe in diesen Monat 500000                                          |   |              |             |                |                    |    |
| Textdokumente                     | (Te., C15 | Ordnerstruktur            |                                                                                      |   |              |             |                |                    |    |
| Wartungsdokur                     | nente C16 | C?                        |                                                                                      |   |              |             |                |                    |    |
| Versicherungen                    | 010       | Prosy                     | 2.                                                                                   |   |              |             |                |                    |    |
| ¢                                 |           | WEU / MODEL / NP          | J                                                                                    |   |              | EU LADEN    | DIERST STARTER | 3.<br>DIENST STOPP | EN |

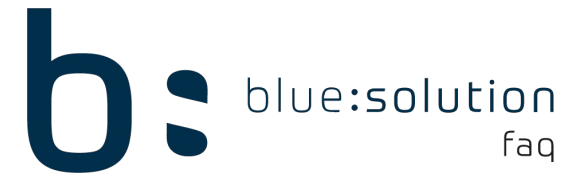

- Begeben Sie sich in der NAS-Oberfläche in den Ordner [Scaninput]
- Klicken Sie auf den Upload-Button
- Laden Sie die [ecoDMSApiRestService.war] hoch.

| File Station                            |                          |        |                     |                         |        |        | - +                      | ×     |
|-----------------------------------------|--------------------------|--------|---------------------|-------------------------|--------|--------|--------------------------|-------|
| FileStation 5                           | _                        |        |                     | Q                       | 5      | CI     | 7 :                      |       |
| @ NAS-JudasIT<br>⊿                      |                          | minput | Mor                 | nentaufnahme *          | 6      | Femein | bindun                   | 0     |
| Container                               | Name Name                |        | Änderungsdatum      | Тур                     |        |        | Größe                    | +     |
| C @Recently-Snapshot                    | huchheltung              | 7.     | 2018/07/04 13:51:38 | Ordner                  |        |        |                          |       |
| 🕨 🗅 container-station-data              | ecoDMSApiRestService.war | 3.     | 2018/05/30 11:26:10 | WAR Datei               |        | 22     | 2.12 MB                  |       |
| • 🗅 ecoDMS                              |                          |        | 5                   |                         |        |        |                          |       |
| ► D Backup                              |                          |        |                     |                         |        |        |                          |       |
| P Restore                               |                          |        |                     |                         |        |        |                          |       |
| + 🗅 Scaninput                           |                          |        |                     |                         |        |        |                          |       |
| coums paten                             |                          |        |                     |                         |        |        |                          |       |
| + C hom                                 |                          |        |                     |                         |        |        |                          |       |
|                                         |                          |        |                     |                         |        |        |                          |       |
|                                         |                          |        |                     |                         |        |        |                          |       |
|                                         |                          |        |                     |                         |        |        |                          |       |
| <ul> <li>III Momentaufinahme</li> </ul> |                          |        |                     |                         |        |        |                          |       |
|                                         |                          |        |                     |                         |        |        |                          |       |
| Akzentierter Teamordner                 |                          |        |                     |                         |        |        |                          |       |
| O Papierkorb                            |                          |        |                     |                         |        |        |                          |       |
| < Freigabelinkverwaltung                |                          |        |                     |                         |        |        |                          |       |
| ੇ Mit mir geteilt                       |                          |        |                     |                         |        |        |                          |       |
| Papierkorb                              |                          |        |                     |                         |        |        |                          |       |
| -                                       |                          |        |                     |                         |        |        |                          |       |
|                                         |                          |        |                     |                         |        |        |                          |       |
|                                         |                          |        |                     |                         |        |        | 1.00                     |       |
|                                         | HK H Seite 1 /1 F HK     | 0      | Element ar          | izeigen: 1-2, Gesamt: 2 | Zeigen | 50     | <ul> <li>Elen</li> </ul> | hente |

Über die NAS-Oberfläche können Sie in der "ContainerStation" das Terminal des Containers aufrufen und "/bin/bash" in das aufgehende Fenster eingeben. Benennen Sie unter /opt/ecodms/ecodmsserver/target/webApps die alte Datei um: "mv ecoDMSApiRestService.war ecoDMSApiRestService.war\_old"

| $\in \Rightarrow G$ | ① #24.4.2.8:8080/containerstation/?t=1531210431796/#l/ex        |
|---------------------|-----------------------------------------------------------------|
| oot@e4e44aacb4      | +6f:/# mv ecoDMSApiRestService.war ecoDMSApiRestService.war_old |
| Jodgerennaco        |                                                                 |
|                     |                                                                 |

Legen Sie nun die Datei aus dem Scaninput in das webApps Verzeichnis: "mv /opt/ecodms/workdir/scaninput/ecoDMSApiRestService.war /opt/ecodms/ecodmsserver/target/webApps"

| $\leftarrow \rightarrow$ | С      | ① 1000000000000000000000000000000000000                                               |
|--------------------------|--------|---------------------------------------------------------------------------------------|
| root@e4e4                | 14aacb | 46f:/# mv /opt/ecodms/workdir/scaninput/ecoDMSApiRestService.war                      |
| mv: missi                | ing de | stination file operand after '/opt/ecodms/workdir/scaninput/ecoDMSApiRestService.war' |

Nun müssen Sie lediglich den Dienst wieder über den ecoDMS Client starten.